| Směrnice č. 2/2015                       | Vnitřní norma Vysoké školy technické a ekonomické v Českých Budějovicích |                |            |                                               |            |
|------------------------------------------|--------------------------------------------------------------------------|----------------|------------|-----------------------------------------------|------------|
| OSOBNÍ KONTO STUDENTA A ZAMĚSTNANCE VŠTE |                                                                          |                |            |                                               |            |
| Datum vydání:                            | 4. 2. 2015                                                               | Účinnost od:   | 4. 2. 2015 | Účinnost do:                                  | odvolání   |
| Číslo jednací:                           | VŠTE002946/2015                                                          | Počet stran:   | 2          | Počet příloh:                                 | 0          |
| Informace<br>o změnách                   | -                                                                        |                |            |                                               |            |
| Ruší předpis                             | _                                                                        |                |            |                                               |            |
| Nadřízené předpisy                       | Statut VŠTE (článek 10)                                                  |                |            |                                               |            |
| Související předpisy                     | -                                                                        |                |            |                                               |            |
| Podřízený předpis                        | -                                                                        |                |            |                                               |            |
| Rozdělovník                              | Zaměstnanci a studenti VŠTE                                              |                |            |                                               |            |
| VŠTE                                     |                                                                          |                |            |                                               |            |
| Vypracoval:                              | Ing. Marie Padr                                                          | tová, v.r. 🛛 🕻 | Garant:    | Kvestor                                       |            |
| Podpis:                                  |                                                                          | F              | Podpis:    | Ing. Jaromír V                                | rbka, v.r. |
| Formálně ověřil:                         | Bc. Tomáš Bíl                                                            | ek, v.r. S     | Schválil:  | Rektor                                        |            |
| Podpis:                                  |                                                                          | F              | Podpis:    | doc. Ing. Marek Vochozka, MBA,<br>Ph.D., v.r. |            |

T

## Článek 1 Obecná ustanovení

(1) Vysoká škola technická a ekonomická v Českých Budějovicích (dále jen "VŠTE") používá informační systém kolejí a menz (dále jen "ISKAM"). ISKAM je informační systém, který slouží k evidenci prodeje zboží a služeb zaměstnancům a studentům. Studenti a zaměstnanci, kterým je přiděleno UČO mají automaticky k dispozici své osobní konto, které mohou využívat k úhradě zboží a služeb nabízených různými součástmi VŠTE. Do informačního systému ISKAM se studenti a zaměstnanci přihlašují přes odkaz: <u>http://iskam.vstecb.cz/</u>. Na této webové stránce je možné objednání obědů či sledování operací na osobním kontě.

## Článek 2 Způsob nabíjení konta

- (1) Studenti a zaměstnanci si mohou vložit hotovost na konto, na pokladně VŠTE či v kantýně. Další způsob dobíjení osobních kont je přes bankovní účet č. 43-3651640267/0100. Každému držiteli studentské nebo zaměstnanecké karty VŠTE je vygenerován jedinečný variabilní symbol. Při zadávání platby je nutné zadat variabilní symbol. Variabilní symbol a stav osobního konta je možné nalézt:
  - a) Na webové stránce <u>http://iskam.vstecb.cz</u>. Na tuto stránku je nutné se přihlásit pomocí přihlašovacích údajů, které jsou shodné s přihlášením do počítačové sítě školy. Na této webové stránce studenti a zaměstnanci najdou svůj jedinečný variabilní symbol (VS) v sekci menu → informace o klientovi.
  - b) Po přihlášení do osobní administrativy v Informační systému VŠTE na webové stránce: <u>https://is.vstecb.cz/auth/</u>; kde je VS uveden v záložce "Moje osobní stránka". VS je zde uveden vedle UČO, pod jménem uživatele.

## Článek 3 Vybíjení finanční částky z osobního konta

(1) Kladné zůstatky kont v ISKAM se vyplácejí v hotovosti na pokladně VŠTE. Uživatel konta se dostaví na pokladnu VŠTE s ISIC, ITIC či zaměstnaneckou kartou nebo jiným platným dokladem s fotografií, kde mu po kontrole totožnosti bude vyplacen zůstatek konta v hotovosti. V případě, že se uživatel nemůže dostavit na pokladnu sám, může za něho finanční hotovost převzít osoba s platnou plnou mocí. Zůstatek na kontě lze také zaslat převodem na bankovní účet. Pokud má uživatel zájem zaslat peníze na účet, podá na podatelnu VŠTE Žádost o vrácení finanční částky z osobního konta (EO37/2014-1), kterou je možné najít v informačním systému VŠTE v sekci dokumenty→ studijní oddělení →formuláře a žádosti. Po schválení žádosti budou uživateli finance vyplaceny se stržením administrativního poplatku z vyplácené částky. Výše administrativního poplatku je uvedena v Opatření rektora ke stanovení poplatků spojených se studiem.

## Článek 4 Využití studentského konta

- (1) Finanční částky vložené na konto ISKAM lze využít:
  - a) k platbě stravování,
  - b) k platbě kolejného, a dalších služeb poskytovaných kolejemi VŠTE,
  - c) k platbě za tisknutí a kopírování dokumentů,
  - d) k úhradě vyměřených poplatků týkajících se studia,
  - e) k úhradě služeb a pokut knihovny VŠTE,
  - f) k úhradě služeb a zboží zakoupených prostřednictvím Obchodního centra.